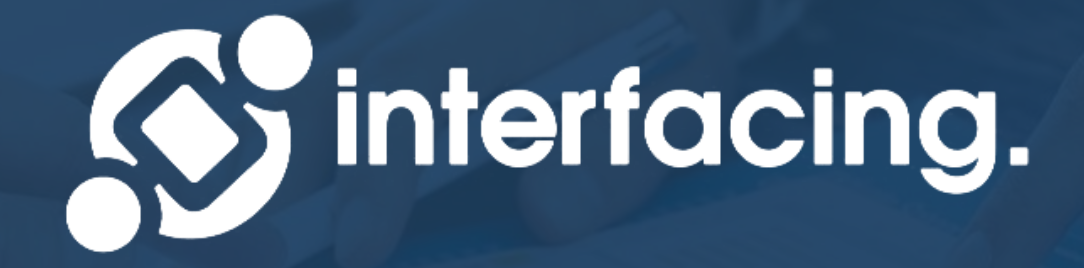

### **EPC Basic User Training** Configuration Options

WWW.INTERFACING.COM

### **Objectives:** Configuration Options

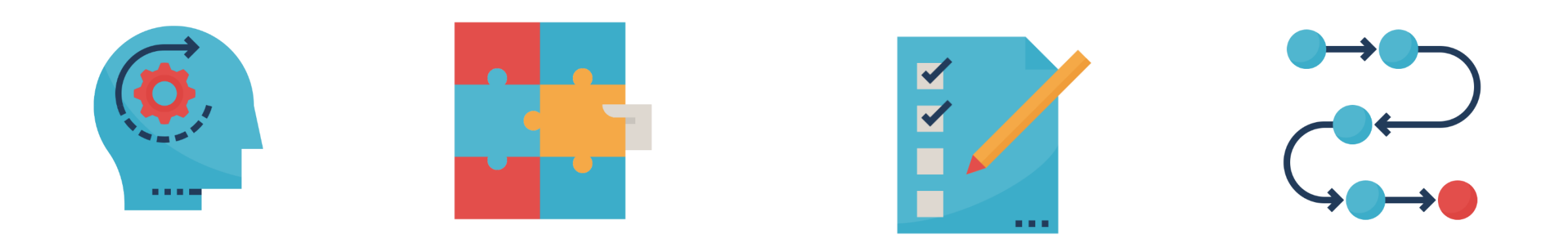

**Profile** Learn how to configure profile settings.

#### Widgets

Learn how to configure widget layouts and settings.

#### Lists

Learn how to configure list layouts and settings.

#### Graphs

Learn how to configure Graph layouts and settings.

## **My Profile**

The My Profile interface allows the user to configure some basic settings for their instance of EPC.

| PROFILE    | NEW 🧐 Q 🛕 🗄                       |
|------------|-----------------------------------|
|            | ⊕ ■ 1                             |
| General    |                                   |
| User Name  | Email Address                     |
| matias     | matias.fontecilla@interfacing.com |
|            |                                   |
| First Name | Last Name                         |

#### **1. Profile Picture**

- Set your profile picture
- Use a professional head shot if possible

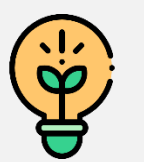

Profile Pictures allow for more personable interactions within applications.

# **My Profile**

The My Profile interface allows the user to configure some basic settings for their instance of EPC.

| PROFILE            | NEW 🧐 Q 🛕 🗄       |
|--------------------|-------------------|
| Preferences        |                   |
| Environment        | Displayed Content |
| Demo 2             | Show Latest       |
|                    |                   |
| Language           |                   |
| Interface Language | Content Language  |
| English            | English           |
|                    |                   |
|                    |                   |

#### 2. Environment

- Users can toggle environments they have access to here
- In most cases, users only have access to a single Production Environment

#### 3. Displayed Content

- EPC has a Latest (private) and Published (public) database.
- This allows end-users to have a clean library of only published information.
- If provided access, a user can toggle databases here.

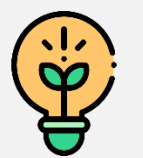

Preference settings are pre-configured by Administrators. End users only need to toggle databases when Endorsing/approving unpublished versions.

# **My Profile**

The My Profile interface allows the user to configure some basic settings for their instance of EPC.

| Preferences        |                   |
|--------------------|-------------------|
| Environment        | Displayed Content |
| Demo               | Show Latest       |
|                    |                   |
| Language           |                   |
| Interface Language | Content Language  |
| English 4          | English 5         |

#### 4. Interface Language

• Defines the language of your EPC user interface

#### 5. Content Language

- Defines the language in which uploaded content is presented
- If you operate in a multi-lingual organization, content may be written in more than one language

🕐 Default Language settings are set by Administrators. Most of the time, content is managed in a single language.

# **Widgets Overview**

|                  |             | My Processes            | My Processes |         |  |
|------------------|-------------|-------------------------|--------------|---------|--|
| ଏ 🖊 :            | Δ           | Name 🔺                  | Туре         | Subtype |  |
|                  | <b>مالہ</b> | Communicate RFP Results | Process      |         |  |
| Manage Widgets 🕶 |             | Compare Proposals       | Process      |         |  |
|                  | <b>V</b>    | Complete Order          | Process      |         |  |
|                  | •           | 《 〈 1                   | 2 >          | <u></u> |  |

Add a widget via the Manage Widgets Button. **Move** Move the widget by hovering over it and click to drag.

#### Resize

Resize the widget by dragging the Resize button located in the widget's bottom right corner.

#### **Settings**

Customize the widget by accessing the Settings button located in the widget's top left corner.

# Add Widgets

Add Widgets to access personalized content from your home page.

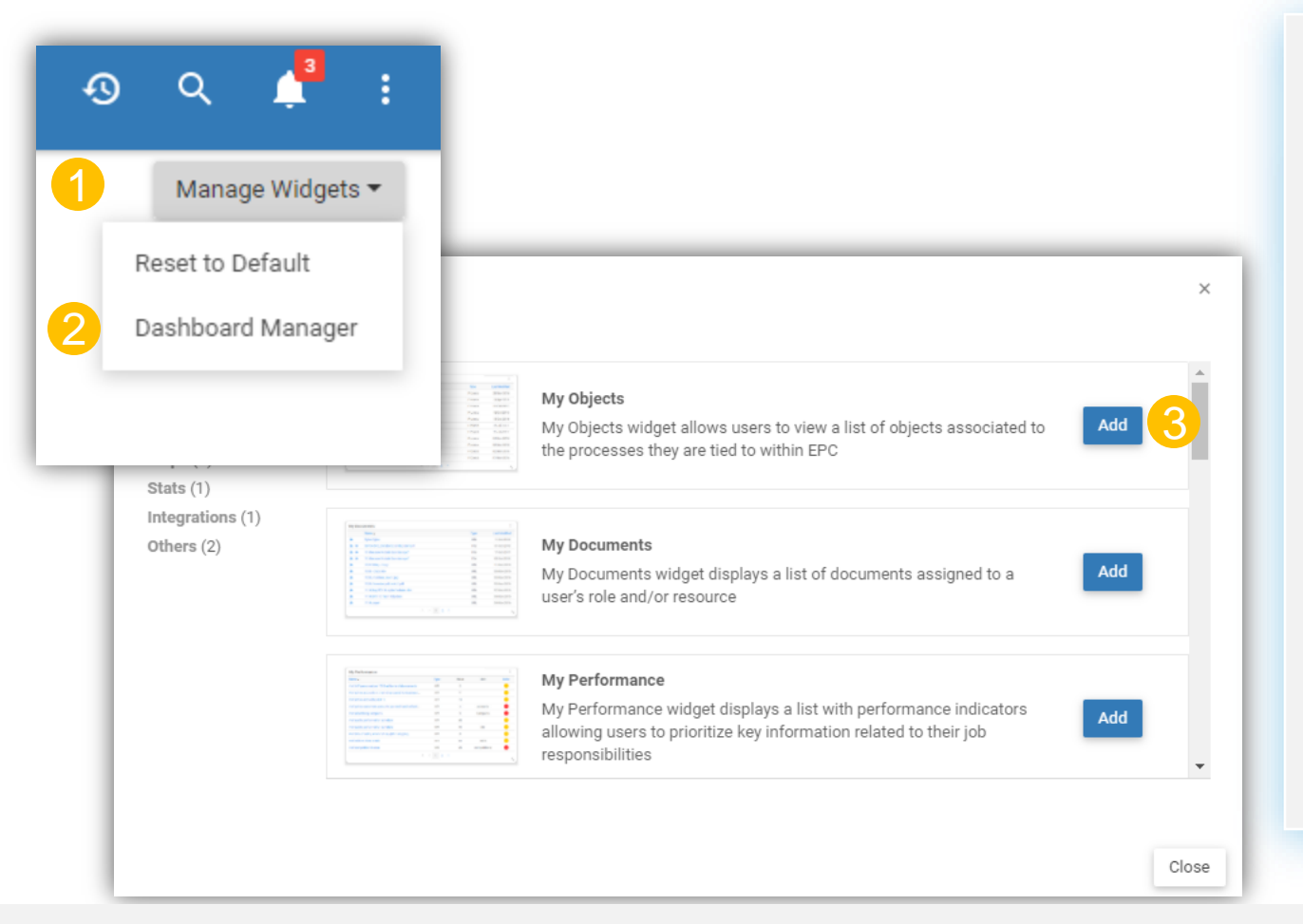

- 1. Click on the Manage Widgets dropdown on the top right of your home screen
- 2. Click on the Dashboard Manager option
- 3. A popup will open with all available widgets. Click on Add to insert a new widget.

The My Objects widget has the most configuration options.

### **Remove Widgets**

Remove widgets you no longer require.

| My Processes |                         |         |         |  |  |  |  |
|--------------|-------------------------|---------|---------|--|--|--|--|
|              | Name 🔺                  | Туре    | Subtype |  |  |  |  |
| Ţ            | Communicate RFP Results | Process |         |  |  |  |  |
| Ţ            | Compare Proposals       | Process |         |  |  |  |  |
| Ţ            | Complete Order          | Process |         |  |  |  |  |
| Ţ            | Complete Order          | Process |         |  |  |  |  |

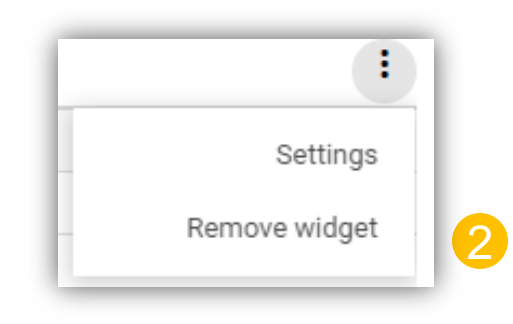

- 1. Click on the ellipsis button at the top right of the widget you wish to delete.
- 2. Click on Remove Widget

# **Move Widgets**

Move widgets around by clicking on one of its extremities and drag-dropping it to your desired location.

| но     | ME                           |           |               |       |                     |          |                                |                              | Aanage Widgets • |             |               |      |          |                        |         |          |                  |
|--------|------------------------------|-----------|---------------|-------|---------------------|----------|--------------------------------|------------------------------|------------------|-------------|---------------|------|----------|------------------------|---------|----------|------------------|
|        |                              |           |               | My Do | cuments             |          |                                |                              | 1                | 1           |               |      |          |                        |         |          |                  |
|        | <u>م</u>                     |           |               | Graph | Name                |          |                                | Type Last Modifie            |                  | at Modified |               |      |          |                        |         |          |                  |
|        | <                            | र्भरू     |               | 0     | Acquisition #1 Mode | 4        |                                | Document                     | 04-Apr-2017      |             |               |      |          |                        |         |          |                  |
| My Pro | ocesses & Tesks              | •         |               | 0     | Industry Report #1  |          |                                | Document                     | 04-Apr-2017      |             |               |      |          |                        |         |          |                  |
| Graph  | Name -                       | Type      | Last Modified |       |                     |          |                                |                              |                  |             |               |      |          |                        |         |          |                  |
| -      | Acquire Target               | Task      | 04-Apr-2017   |       |                     | _        |                                |                              |                  |             |               |      |          |                        |         |          |                  |
| -      | Acquisition Process          | Process   | 04-Apr-2017   |       |                     | _        | LICALE                         |                              |                  |             |               |      |          |                        |         |          | o                |
| -      | After Gales Support          | Process   | 04-Apr-2017   |       |                     | -        | HOME                           |                              |                  |             |               |      |          |                        |         |          | α 📮 :            |
| ~      | Analyte Dusiness Segments    | Tatik     | 04.4pr-2017   |       |                     |          |                                |                              |                  |             |               |      |          |                        |         | 1        | Manage Widgets • |
| ~      | Contact Customer             | Task      | 04.4pr-2017   |       |                     | the Deer | cassas 8. Tasks                |                              |                  |             | :             |      | My Do    | cumanta                |         |          | 1                |
| č.     | Cultomer Approach            | Task      | 04-Apr-2017   |       |                     | ey Pito  | cesses a resks                 |                              |                  | *           |               |      | Curry DO | News                   |         | Terr     | Long Market      |
| č      | Evanue rarges                | Tatsk.    | 04-Apr-2017   |       |                     | raph     | Name .                         |                              |                  | Type        | Last Modified |      | Graph    | Acceleration of Mandel |         | Document | Cast Modified    |
| č      | Marche Statement Preparation | Task      | 04.401-2017   |       |                     | 1 de     | Acquire rarger                 |                              |                  | Descase     | 04.4ex.2017   |      | Ť        | Industry Report #1     |         | Document | 04-444-2017      |
| č      | Industry Prospective surgers | Buccasa   | 04-Apr-2017   |       |                     | Ĭ        | Alter Sales Surveys            |                              |                  | Process     | 04-4012017    |      | Ť        | including insport a r  |         | DOCUMENT | 04995-2017       |
| č      | Internation Process          | Process   | 04.400.2017   |       |                     |          | Analyze Business Segments      |                              |                  | Task        | 04-405-2017   | .0.  |          |                        |         |          |                  |
| y Favo | rites                        | 11004319  | owner our     | Roles | & Org Units         |          | Contact Customer               |                              |                  | Task        | 04-Apr-2017   | প্ট  | >        |                        |         |          |                  |
| ngh -  | Kana C C I Z P               | Type      | Last Modified | Graph | Name                | 0        | Customer Approach              |                              |                  | Task        | 04-Apr-2017   |      |          |                        |         |          |                  |
| •      | Accounting                   | Process   | 04-Apr-2017   | •     | A/P Clerk           | 0        | Evaluate Targets               |                              |                  | Task        | 04-Apr-2017   |      |          |                        |         |          |                  |
| -      | Accessibilities #7 Model     | Procument | 04.4oc/2017   | -     | A 18 Clark          | •        | Financial Statement Preparatio | •                            |                  | Process     | 04-Apr-2017   |      |          |                        |         |          |                  |
|        |                              |           |               |       | _                   | •        | Identify Prospective Targets   |                              |                  | Task        | 04-Apr-2017   |      |          |                        |         |          |                  |
|        |                              |           |               |       |                     | •        | Industry Research Process      |                              |                  | Process     | 04-Apr-2017   |      |          |                        |         |          |                  |
|        |                              |           |               |       |                     | •        | Integration Process            |                              |                  | Process     | 04-Apr-2017   |      |          |                        | 1 C I 2 |          |                  |
|        |                              |           |               |       |                     |          |                                | $-\varepsilon = \varepsilon$ | 1 2 >            |             |               |      |          |                        |         |          |                  |
|        |                              |           |               |       |                     | м        | y Favorites                    |                              |                  |             |               |      | Roles    | & Org Units            |         |          | 1                |
|        |                              |           |               |       |                     | 0        | aph Name .                     |                              |                  | Type        | Last Mod      | fied | Graph    | Name .                 |         | Type     | Last Modified    |
|        |                              |           |               |       |                     |          | C Accounting                   |                              |                  | Proces      | s 04-Apr-2    | 007  | •        | A/P Clerk              |         | Role     | 04-Apr-2017      |
|        |                              |           |               |       |                     |          | Accession 22 Model             |                              |                  | Docume      | 044002        | 117  |          | A/B Clark              |         | Bole     | 04-449-2017      |

# **Resize Widgets**

Select the Resize icon and resize the Widget by moving the cursor around on the screen.

|                                            |          |               |                                         |         |          | tenado W  | idente w   |                                        |       |       |         |        |
|--------------------------------------------|----------|---------------|-----------------------------------------|---------|----------|-----------|------------|----------------------------------------|-------|-------|---------|--------|
| - D-see                                    |          | :             | M. Defermence                           |         | Ivia     | anage wio | Igets +    |                                        |       |       |         |        |
| y Process                                  |          |               | My Performance                          | 1400    |          |           |            |                                        |       |       |         |        |
| Name 🔺                                     | Туре     | Last Modified | Name .                                  | Type    | Value    | Unit      | Color      |                                        |       |       |         |        |
| J Approve payments                         | Process  | 11-Aug-2017   | # of A/P personnel per 1005 million in  | KPI     | 0        |           | -          |                                        |       |       |         |        |
| J Audit invoices and key data in AP system | Process  | 11-Aug-2017   | # of days to fill an employment requis  | KPI     | 8        | days      | _          |                                        |       |       |         |        |
| J Process Invoice                          | Process  | 18-Aug-2017   | # of goods returned per month           | KPI     | 5        | Items     |            |                                        |       |       |         |        |
| « < 1                                      |          |               | # of invoices including errors per week | KPI     | 11.24    | Items     |            |                                        |       |       |         |        |
|                                            |          | <u> </u>      | % of goods shipped on time              | KPI     | 75       | %         |            |                                        |       |       |         |        |
| y Documents                                |          | :             | 🖇 😑 номе                                |         |          |           |            |                                        |       | q     |         | 1      |
| Name 🔺                                     | Туре     | Last Modified | 9                                       |         |          |           |            |                                        |       |       |         |        |
| 3 *SOP - Accounts Payable                  | Document | 25-Jan-2017   | A                                       |         |          |           |            |                                        |       | Mr    | anage W | idgets |
| les] Auditoría del rendimiento mensual     | Document | 10-Aug-2017   | C My Process                            |         |          |           |            | 1                                      |       |       |         |        |
| es] Matriz de riesgo.HTML                  | Document | 10-Aug-2017   | C. Name .                               |         |          |           | Туг        | pe Last Modified                       |       |       |         |        |
| « < 1                                      | 2 >      |               | C Approve payments                      |         |          |           | Proc       | less 11-Aug-2017                       |       |       |         |        |
|                                            |          |               | Audit invoices and key data in AP       | system  |          |           | Proc       | .ess 11-Aug-2017                       |       |       |         |        |
|                                            |          |               | Process Invoice                         |         |          |           | Proc       | .ess 18-Aug-2017                       |       |       |         |        |
|                                            |          |               |                                         |         | « < 1    | >         |            |                                        |       |       |         |        |
|                                            |          |               | My Documente                            |         |          |           | :          | Mu Derformance                         |       |       |         |        |
|                                            |          |               | Name -                                  |         | Тура     | Las       | * Modified | Name                                   | Тупр  | Value | Unit    | C      |
|                                            |          |               | *SOP - Accounts Pavable                 |         | Document | 25        | - lan-2017 | # of A/P personnel per 100S million in | KPI   | 0     | Unix    | 1      |
|                                            |          |               |                                         |         | Deserves | 10        | Aug 2017   |                                        | INT I | 0     | daus    | -      |
|                                            |          |               | es] Auditoria del rendimiento me.       | nsual l | Document | 10-       | *\ug-2017  | # of days to fill an employment reguls | NP1   | 0     | CD4VS   | - N    |

# Widget Settings

Configure your widget settings so that they can present the content that matters most to you.

| My Processes : |                         |         |         |  |  |  |  |
|----------------|-------------------------|---------|---------|--|--|--|--|
|                | Name 🔺                  | Туре    | Subtype |  |  |  |  |
| Ţ              | Communicate RFP Results | Process |         |  |  |  |  |
| Ţ              | Compare Proposals       | Process |         |  |  |  |  |
| Ţ              | Complete Order          | Process |         |  |  |  |  |
|                | 《 〈 1 2                 | 2 >     | 5       |  |  |  |  |

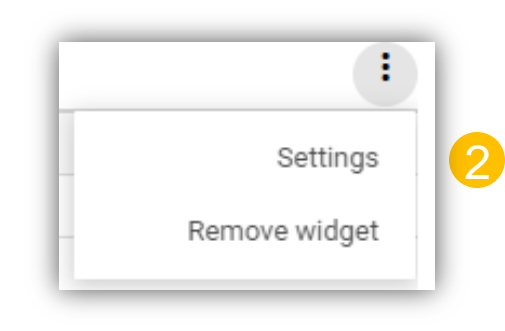

- 1. Click on the ellipsis button at the top right of the widget you wish to delete.
- 2. Click on Settings
- 3. A popup will open offering several Configuration options depending on the type of widget you chose.

# Widget Settings (My Objects Widget)

The My Objects widget has the most configuration options.

|   | My Objects              |              |   |                   |                          | ×         |
|---|-------------------------|--------------|---|-------------------|--------------------------|-----------|
|   | General                 |              |   |                   |                          |           |
| 1 | Name :                  | My Processes |   | 2 Object Type :   | PROCESS                  | •         |
| Γ |                         |              |   | Object Sub-type : | NOTHING SELECTED         | Ŧ         |
|   |                         |              |   | Categories :      | NOTHING SELECTED         | Ŧ         |
|   | Hide name :             |              |   |                   |                          |           |
|   | My Options              |              |   |                   |                          |           |
| 3 | Assigned to me as :     | BUYER        | • | My RASCI-VS :     | RESPONSIBLE, ACCOUNTABLE | •         |
| 5 | Filter for My Favorites | :            |   |                   |                          |           |
| 4 | Filter for My Subscript | tions :      |   |                   |                          |           |
|   |                         |              |   |                   |                          |           |
|   | More Options            |              |   |                   |                          |           |
| 5 | Assigned to             | 1            |   | FILTER TYPE       | ▼ Filter                 |           |
|   | Assigned to as          |              |   | RASCI-VS:         | NOTHING SELECTED         | ~         |
|   |                         |              |   |                   |                          |           |
|   |                         |              |   |                   | Class                    | o chongoo |
|   |                         |              |   |                   | Close                    | e changes |

#### My Objects Widget Settings

- 1. Give the Widget a name or hide the name.
- 2. Filter for your preferred object types
- 3. Filter for objects directly assigned to you or one of your roles. Additionally filter for different responsibility types.
- 4. Filter to only show your favorites or subscriptions.
- 5. Filter to only show content associated to other roles or organizational units. Additional filter for different responsibility types.

# **Reset Widget Settings**

Reset your Widget settings to the default set by Environment Administrators

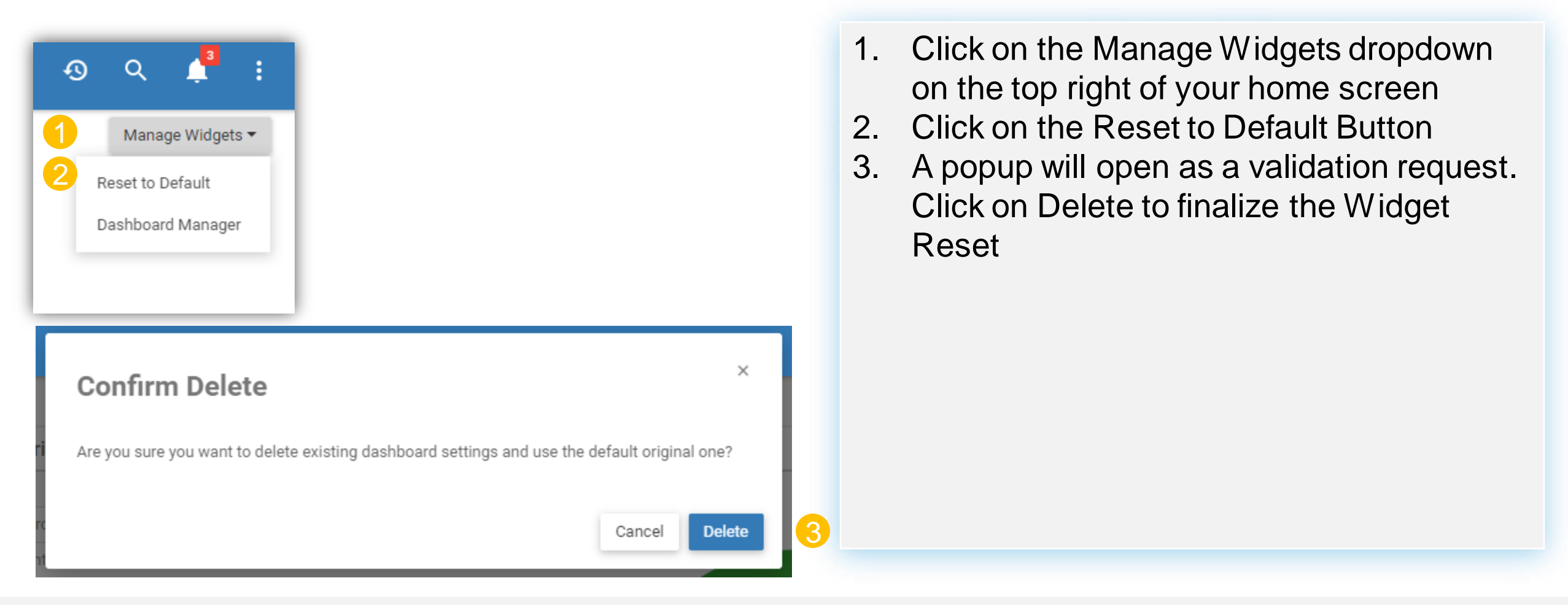

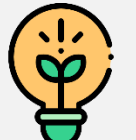

Environment Administrators may inform you if they have pushed new default settings that you may want to reset to.

# **List Tab**

Ý

#### You can reorder/show/hide columns and change hierarchy filter settings.

| = PROCESS                                     |    |      |          |         |   |                  |                                      |                     |           |      |   | EDIT MODE | Ð | ۹ 🌲           | :           |
|-----------------------------------------------|----|------|----------|---------|---|------------------|--------------------------------------|---------------------|-----------|------|---|-----------|---|---------------|-------------|
| ₽2₽                                           | ~~ | LIST | GRAPH    | DETAILS |   |                  |                                      |                     |           |      |   |           |   |               | :0:         |
| network Procure-to-Pay                        | -  | • •• |          |         |   |                  |                                      |                     |           |      |   |           |   |               |             |
| ■ DAP 01 Manage Purchases and Supplies        | -  |      |          | Туре    |   | Sequence #       | Name 🗸                               | De                  | scription | Role |   | Asset     | N | Nodified Date |             |
| ■ DAP 01.02 Express the need                  | +  |      | <b>-</b> |         | Ŧ | ₹                | =                                    | <del>.</del>        | Ŧ         | •    | Ŧ |           | Ŧ |               | <del></del> |
| 📰 DAP 01.04 Perform Over-the-Counter purchase |    |      | ☆<br>☆   | Start   |   | DAP 01.07.02.01  | Write Purchase Order (CA)            |                     | A         | 1    |   | 1         | 1 | 5-Jan-2020    | Filters     |
| ು DAP 01.05 Select Supplier                   | +  |      | й<br>2   | Gateway |   | DAP 01.07.02.08  | Third signature required?            |                     | 0         | . 1  |   | 1         | 1 | 5-Jan-2020    |             |
| 📰 DAP 01.06 Establish Agreement               | +  |      | ☆        | Gateway |   | DAP 01.07.02.5   | Second signature required?           |                     | 0         | 1    |   | 1         | 1 | 5-Jan-2020    |             |
| DAP 01.07 Order Goods & Services              | _  |      | ជ        | Task    |   | DAP 01.07.02.03  | Review the purchase order (PO) **FR* | **                  | 0         | 2    |   | 1         | 1 | 5-Jan-2020    | iii Co      |
|                                               |    |      | ☆        | Task    |   | DAP 01.07.02.09  | Review the purchase order (PO)       |                     | 0         | 1    |   | 1         | 1 | 5-Jan-2020    | lumns       |
| E DAP 01.07.02 Complete Order                 |    |      | ☆        | Task    |   | DAP 01.07.02.06  | Review the purchase order (PO)       |                     | 0         | 1    |   | 1         | 1 | 5-Jan-2020    |             |
| E DAP 01.07.03 Send Order                     |    |      | ☆        | End     |   | DAP 01.07.02.012 | Purchase order completed             |                     |           | 1    |   | 1         | 1 | 5-Jan-2020    |             |
| 🛢 DAP 01.07.04 Modify Order                   |    |      | ☆        | Gateway |   | DAP 01.07.02.04  | Purchase order approved?             |                     | 0         | 1    |   | 1         | 1 | 5-Jan-2020    |             |
| 📰 DAP 01.08 Monitor Order                     | +  |      | ☆        | Gateway |   | DAP 01.07.02.010 | Purchase order approved?             |                     |           | 1    |   | 1         | 1 | 5-Jan-2020    |             |
| DAP 01.09 Receive Order                       | +  |      |          |         |   |                  |                                      |                     |           |      |   |           |   |               |             |
| 📾 DAP 01.010 Pay Order                        | -  |      |          |         |   |                  |                                      |                     |           |      |   |           |   |               |             |
| DAP 01.010.02 Receive and Record Invoice      |    |      |          |         |   |                  |                                      |                     |           |      |   |           |   |               |             |
| 🚍 DAP 01.010.04 Consult Purchase Agreement    |    |      |          |         |   |                  | IK K Page 1                          | 1 of More           | > >1      |      |   |           |   |               |             |
| DAP 01.010.05 Process Invoice                 | -  |      |          |         |   |                  | Show: 1                              | <b>10</b> - 25 - 50 |           |      |   |           |   |               |             |
| DAP 01.010.05.7 Enter Invoice Into System     |    |      |          |         |   |                  |                                      |                     |           |      |   |           |   |               |             |
| ■ DAP 01.010.06 Pay Supplier                  |    |      |          |         |   |                  |                                      |                     |           |      |   |           |   |               |             |
| ■ DAP 01.010.07 Close Order                   | +  |      |          |         |   |                  |                                      |                     |           |      |   |           |   |               |             |

The list tab's columns and hierarchy filter settings can be configured to your preferences.

### List Tab

You can reorder/show/hide columns and change hierarchy filter settings.

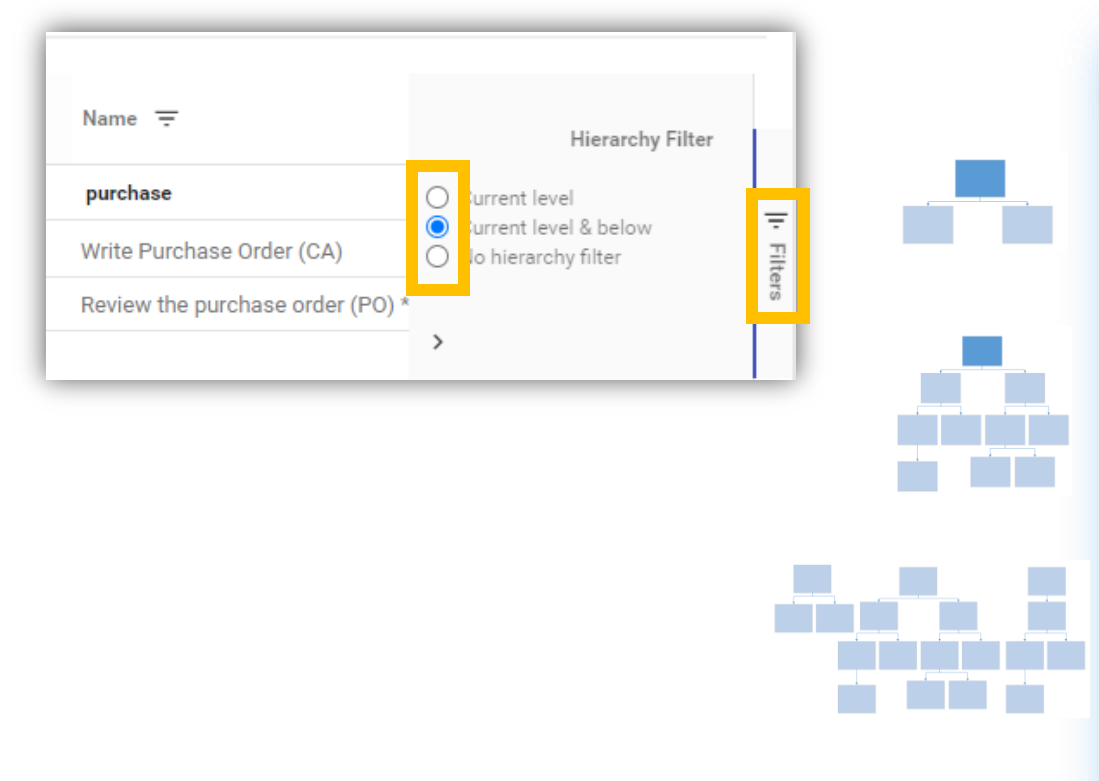

#### **Hierarchy filtering**

- Current Level: Lists objects <u>one level below</u> the object selected in the Tree.
- Current Level & Below: Lists <u>all levels below</u> the object selected in the Tree.
- No Hierarchy filter: Lists <u>All items in the module</u> regardless of the object selected in the Tree.

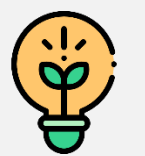

Remember that a change to these settings is applied and saved across every module.

### **List Tab**

#### You can reorder/show/hide columns and change hierarchy filter settings.

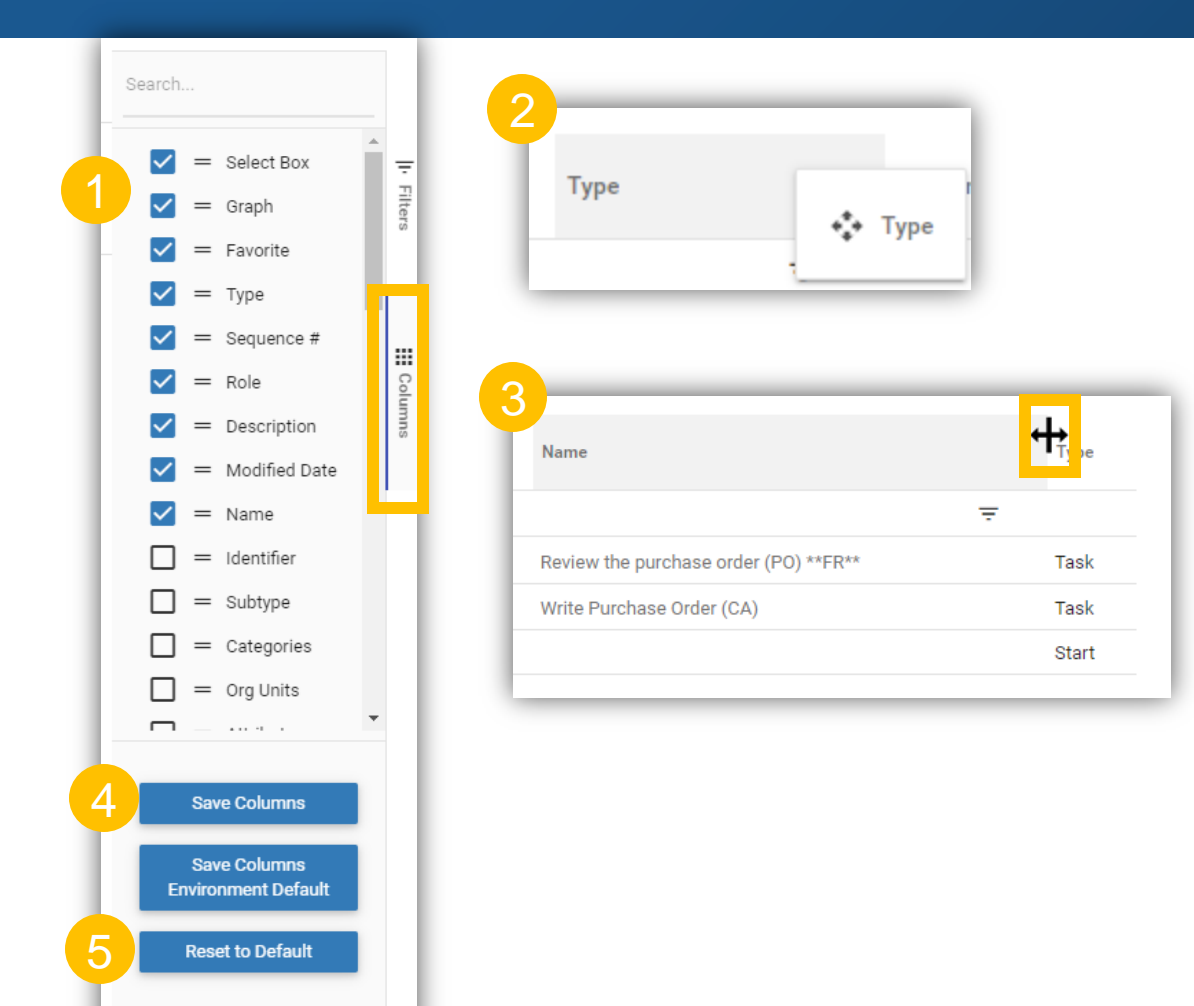

#### **Column Configuration**

- 1. Add/remove columns by clicking on the checkboxes
- 2. Reorder columns by drag and dropping them
- 3. Resize columns by dragging the columns' extremities
- 4. Save your changes
- 5. Reset your settings to default

Default column configurations are saved by administrators.

**Graph Settings** The same EPC map can be adjusted in many different ways to extract insights from it. Here are a few examples:

#### Swimlane Mode

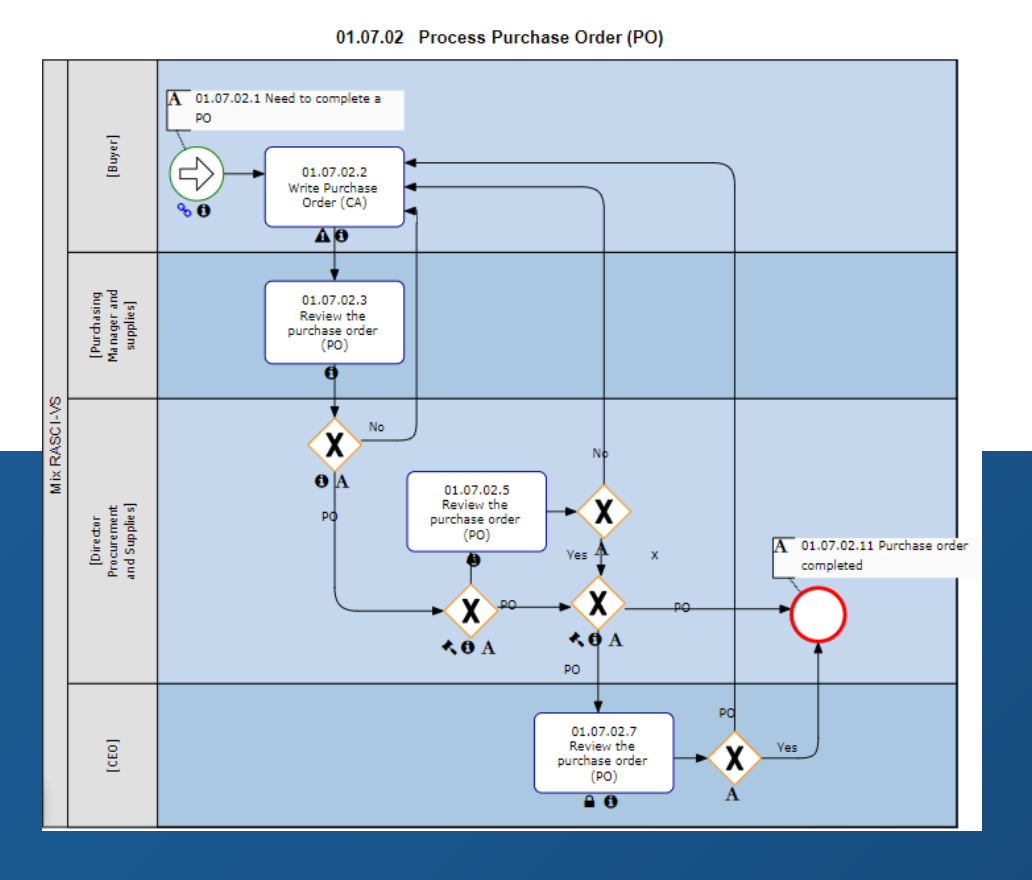

#### **Graph Mode – No Icons**

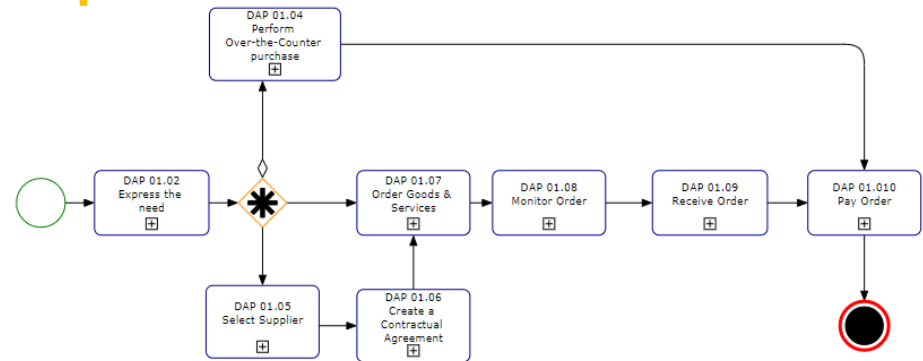

#### **Graph Mode with Icons and KPI color**

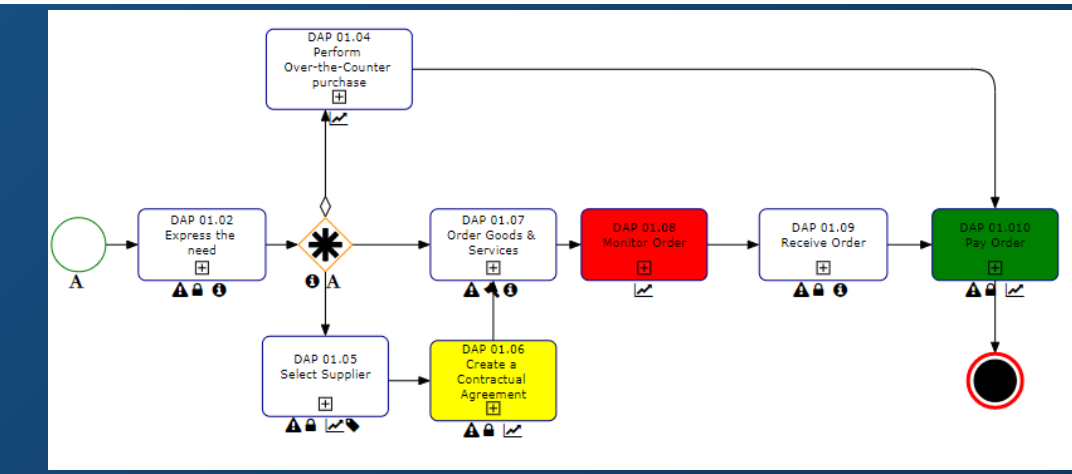

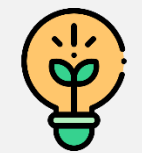

Change map settings to configure map layouts, enable/disable functionalities, and show/hide content. Full list of options here: https://www.interfacing.com/help/epc10-webapp/12.1/en/topic/4-4-3-2-4-graph-customization

# **Access to Graph Settings**

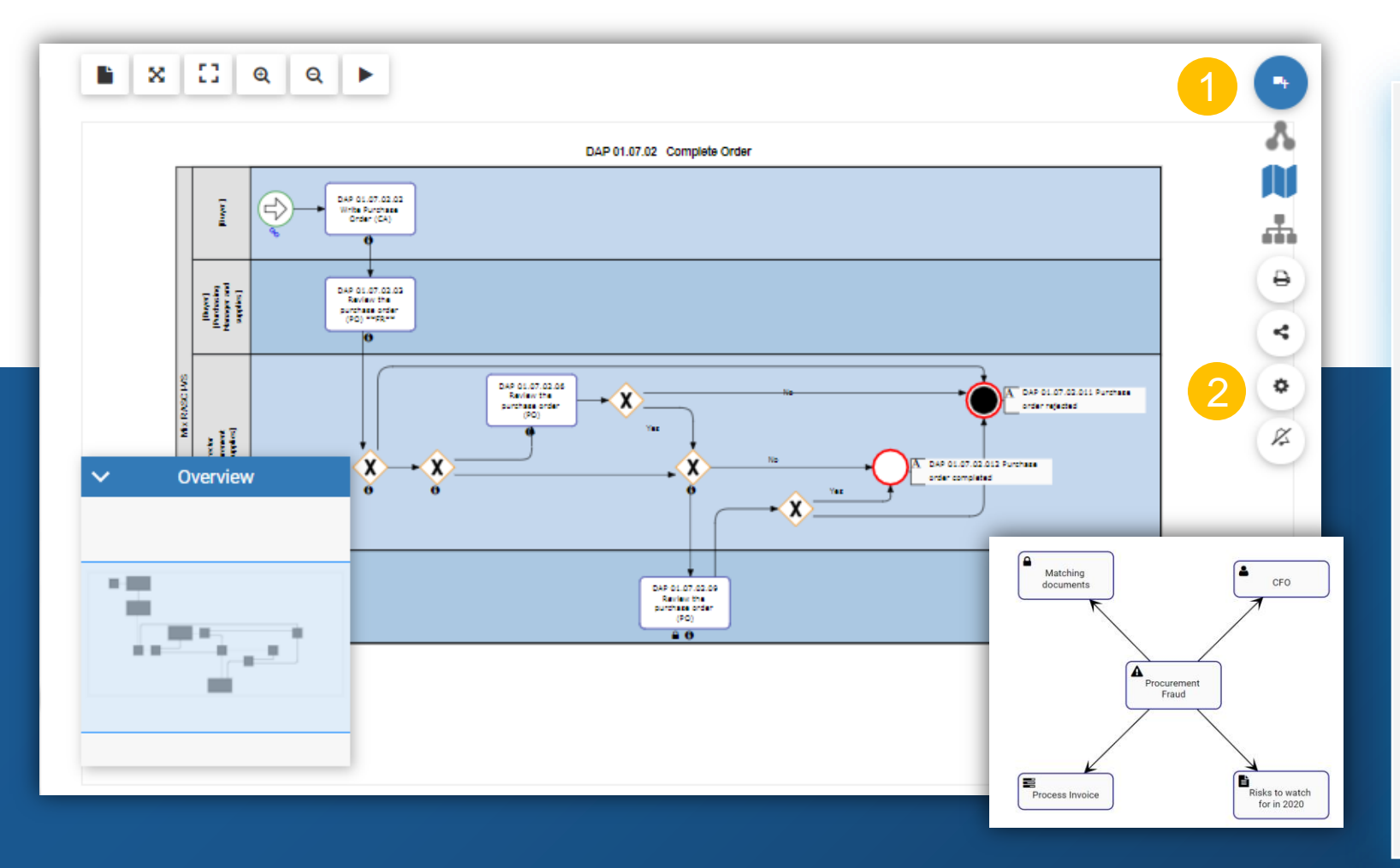

#### **Graph Settings:**

- 1. Click on the More Features button
- 2. Click on the Settings button
- 3. A form will pop up with several settings to adjust, depending on the type of graph being adjusted.

# Map Graph Settings

You can configure map layouts, enable/disable functionalities, and show/hide content.

|                                       |              |               |                                        |                 |     |   | Purpose                                                                                               |
|---------------------------------------|--------------|---------------|----------------------------------------|-----------------|-----|---|----------------------------------------------------------------------------------------------------|
| Map options                           |              |               |                                        |                 |     | A | Toggle between Graph formats (Graph View, Swimlanes, Matrix Swimlanes, Process Preference)            |
| General                               |              |               |                                        |                 |     | B | Select item to be feature on Swimlane X-axis (Matrix Swimlane                                         |
| A Display:                            | GRAPH        | •             | G Highlight:                           | NONE            | •   |   | only)                                                                                                 |
|                                       |              |               |                                        |                 | - 1 | С | Select item to be feature on Swimlane Y-axis                                                          |
| B Swimlanes Matrix X:                 | ROLES        | *             | H Node Color:                          | DISABLED        | •   | D | Enable IPLs expansion                                                                                 |
|                                       |              |               |                                        |                 | - 1 | E | Enable sub-processes expansion within a current process map                                           |
| C Swimlanes Matrix Y:                 | ASSETS       | *             | Performance Color :                    | DISABLED        | ·   | F | Isolate specific roles, resources, assets and org units into separate pools                           |
| D Expand IPL:                         | DISABLED     | ·             | J Shape Type:                          | MODELER DEFAULT | •   | G | Highlight specific paths (Critical Path, High Risk Path, Value Added, My Tasks, Manual vs. Automated) |
| E Sub-Process and<br>Reference Inline | DISABLED     | *             | K Group by:                            | NONE            | •   | Η | Enable or disable pre-set node colors                                                                 |
| Explosion :                           |              |               |                                        |                 |     | I | Enable or disable pre-set performance colors                                                          |
| F Dedicated Pools:                    | DISABLED     | •             | Auto Layout :                          | ON ANNOTATION   | ·   | J | Toggle between process viewing formats (BPMN 2.0,<br>Simple BPMN, VSM, Modeler Default)               |
|                                       |              |               |                                        |                 |     | K | Classify process and flow items into categories (e.g. Core Process vs. Support Process)               |
| Full lis                              | t of options | s he<br>m/hel | Pre:<br>p/epc10-<br>l-graph-customizat | ion             |     | L | Enable auto-layout on click, on annotation or have the setting constantly applied                     |

# **Map Graph Settings**

You can configure map layouts, enable/disable functionalities, and show/hide content.

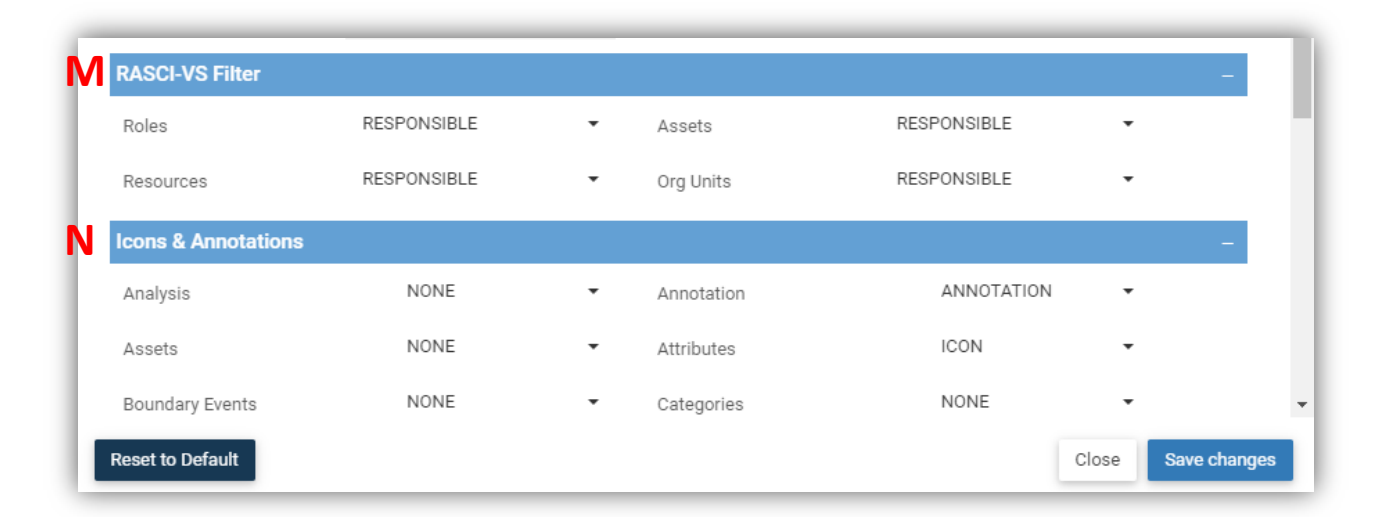

|   | Purpose                                                                                    |
|---|--------------------------------------------------------------------------------------------|
| М | Show/Hide roles, org units, resources and assets depending on their RACSuI-Vs              |
| N | Show/hide associated objects and choose whether to display them as icons or<br>annotations |

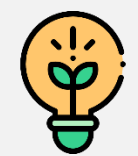

Full list of options here: https://www.interfacing.com/help/epc10webapp/12.1/en/topic/4-4-3-2-4-graph-customization

# **Impact Graph Settings**

You can configure which impacted objects to include.

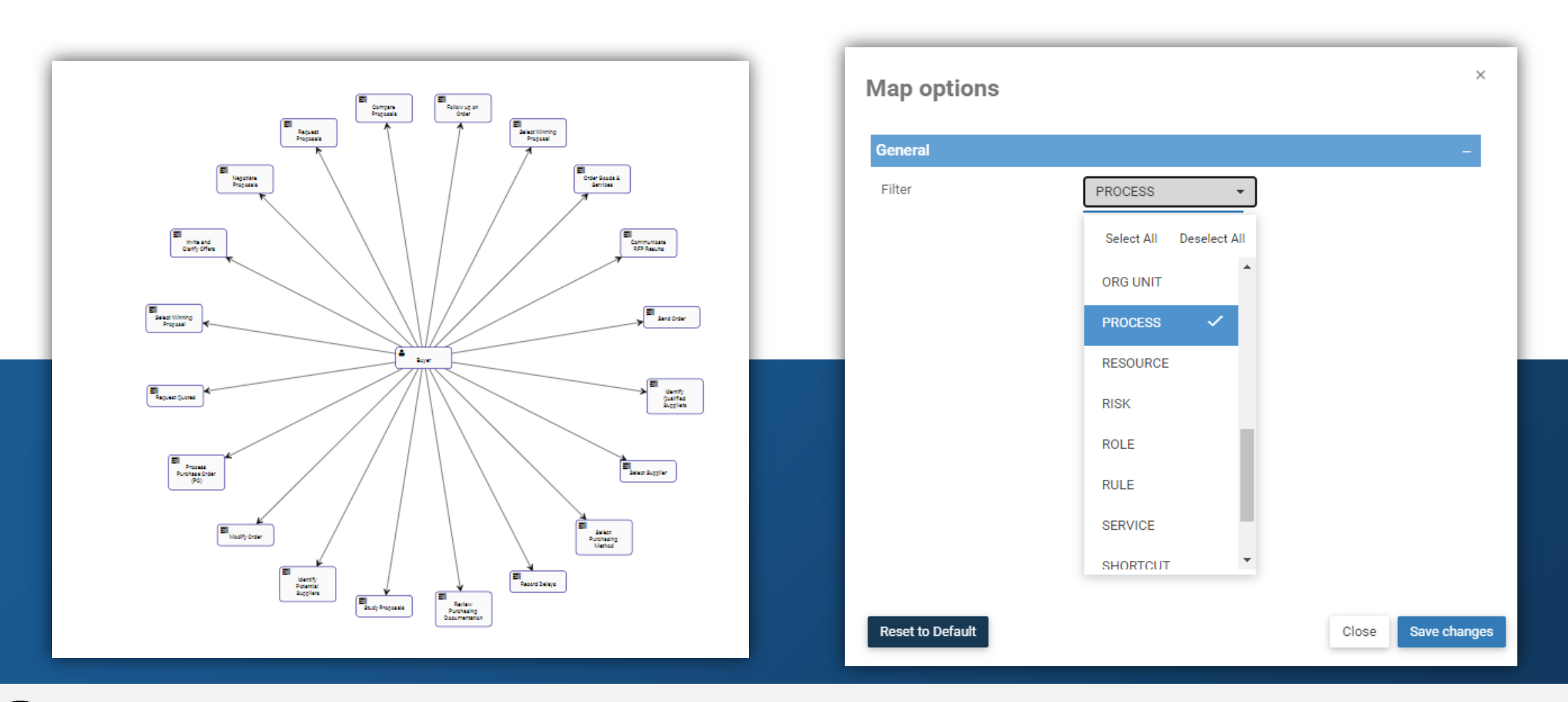

Use this setting to filter through impacted objects.

Ý

# **Reset Graph Settings**

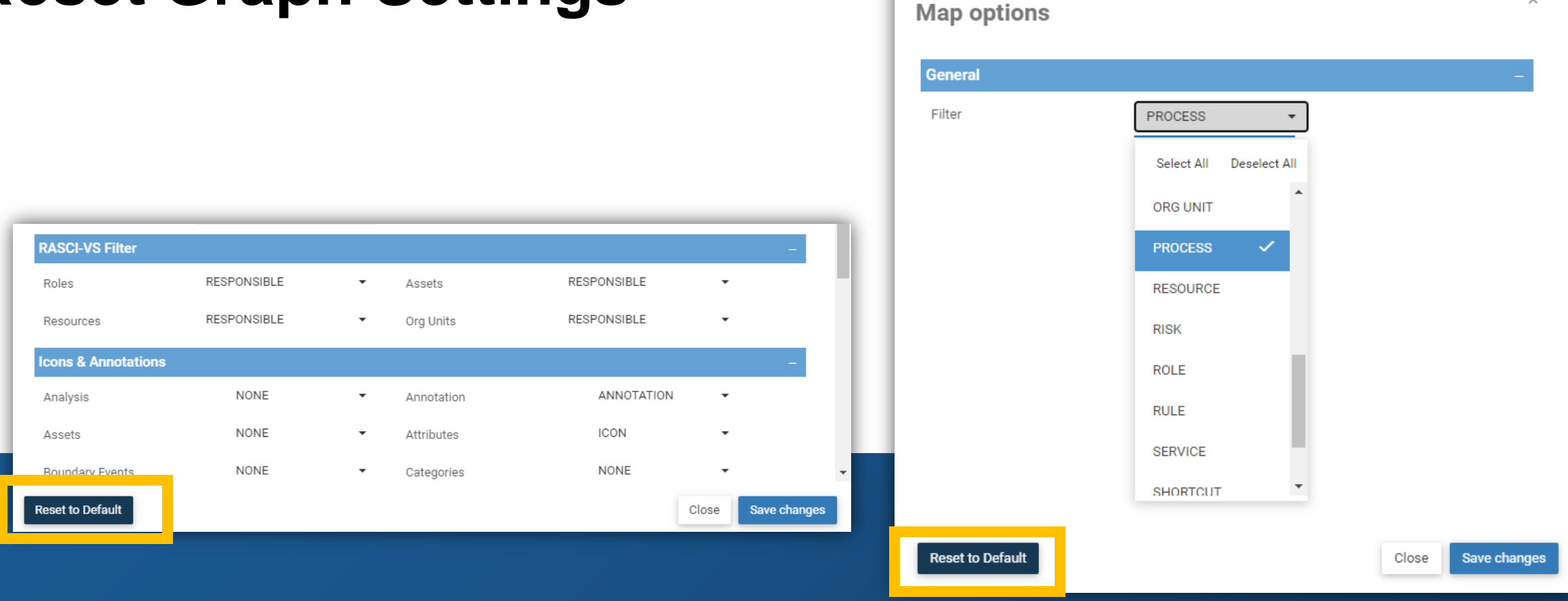

 $\times$ 

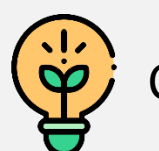

Click on Reset to default to restore the defaults set by your Environment Administrators.

# See Also – My Profile and Widgets

Here are some useful help files relating to what we have covered so far.

#### **My Profile**

- 1. Add Profile Picture: https://www.interfacing.com/help/epc10-webapp/12.1/en/topic/8-1-1-1-add-user-profile-picture
- 2. Environments: https://www.interfacing.com/help/epc10-webapp/12.1/en/topic/8-2-1-environment
- 3. Displayed Content: <a href="https://www.interfacing.com/help/epc10-webapp/12.1/en/topic/8-2-2-displayed-content">https://www.interfacing.com/help/epc10-webapp/12.1/en/topic/8-2-2-displayed-content</a>
- 4. Language: <u>https://www.interfacing.com/help/epc10-webapp/12.1/en/topic/language</u>
- 5. Theme Settings: https://www.interfacing.com/help/epc10-webapp/12.1/en/topic/theme-color-setting
- 6. Authorizations: <u>https://www.interfacing.com/help/epc10-webapp/12.1/en/topic/authorizations</u>
- 7. E-Signature: <u>https://www.interfacing.com/help/epc10-webapp/12.1/en/topic/8-7-add-edit-signature</u>

#### Widget:

- 1. Overview: <u>https://www.interfacing.com/help/epc10-webapp/12.1/en/topic/4-2-1-widgets</u>
- 2. Access to Dashboard Manager: <u>https://www.interfacing.com/help/epc10-webapp/12.1/en/topic/4-2-1-1-access-dashboard-manager</u>
- 3. Widget Types: <a href="https://www.interfacing.com/help/epc10-webapp/12.1/en/topic/4-2-1-1-default-widgets">https://www.interfacing.com/help/epc10-webapp/12.1/en/topic/4-2-1-1-default-widgets</a>
- 4. Add Widget: https://www.interfacing.com/help/epc10-webapp/12.1/en/topic/4-2-1-2-how-to-add-widgets-from-home-page
- 5. Customize widget settings: <u>https://www.interfacing.com/help/epc10-webapp/12.1/en/topic/4-2-1-4-how-to-customize-widgets</u>
- 6. Customize Home Page Layouts: <u>https://www.interfacing.com/help/epc10-webapp/12.1/en/topic/4-2-1-6-how-to-relocate-widgets-within-home-page</u>
- 7. Resize Layouts: <u>https://www.interfacing.com/help/epc10-webapp/12.1/en/topic/4-2-1-7-resizing-widgets</u>
- 8. Move Widgets: <u>https://www.interfacing.com/help/epc10-webapp/12.1/en/topic/4-2-1-6-2-moving-widgets-within-a-home-page</u>

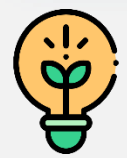

Click through these for even more information on module components.

### See Also – List and Graph

Here are some useful help files relating to what we have covered so far.

#### List

- 1. Overview: https://www.interfacing.com/help/epc10-webapp/12.1/en/topic/4-2-2-list
- 2. Sorting: https://www.interfacing.com/help/epc10-webapp/12.1/en/topic/4-4-2-1-sorting
- 3. Filtering: https://www.interfacing.com/help/epc10-webapp/12.1/en/topic/4-4-2-2-filtering

#### Graph

- 1. Navigation: <u>https://www.interfacing.com/help/epc10-webapp/12.1/en/topic/4-4-3-1-1-navigating-in-graphs</u>
- 2. Map Options: <a href="https://www.interfacing.com/help/epc10-webapp/12.1/en/topic/4-4-3-2-4-graph-customization">https://www.interfacing.com/help/epc10-webapp/12.1/en/topic/4-4-3-2-4-graph-customization</a>

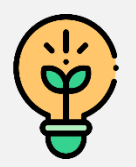

Click through these for even more information on module components.

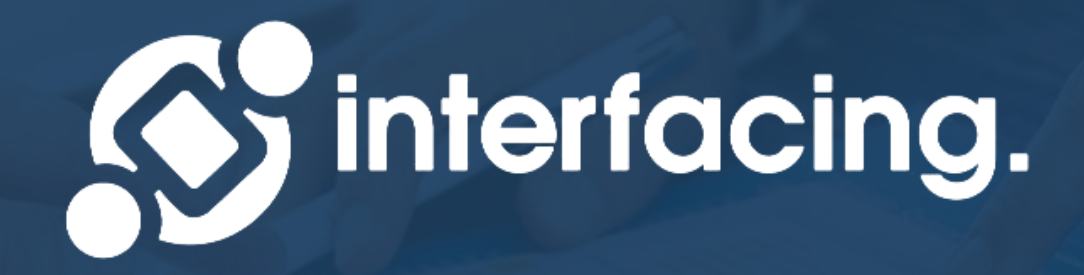

### EPC Basic User Training Configuration Options End

WWW.INTERFACING.COM